[] スマートフォン編

### あらかじめご用意いただくもの

- 西京銀行からお知らせした
  - A 仮ログインパスワード
  - 仮確認用パスワード
- ●連絡用メールアドレス 不正アクセス・不正送金への気づきの機会をいち早く設けていただき、 被害防止に役立てていただくために携帯端末のメールアドレスをご登録ください。
- 連絡先電話番号

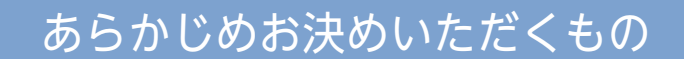

- 「 () ログインID」 (お客さまのお名前に代わるもの)…6~12桁の半角英数字
- 「● ログインパスワード」 (取引画面に入るためのもの)… 6~12桁の半角英数字
- 「 (■ 確認用パスワード」 (振込・設定変更時等に使用)… 6~12桁の半角英数字
- 「 [ → 利用開始パスワード」 (トークン発行時のみ必要)…4~8桁の数字

※ 〇 〇 〇 〇 は、同じものを登録できません。

### メールアドレスについて

受信拒否になる設定をされている場合は、以下のドメインを受信できるように、設定を変更してください。

#### webcenter.anser.or.jp otp-auth.net

# ご利用開始までの流れ

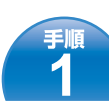

さいきょうインターネットバンキングにログイン)

西京銀行ホームページ (http://www.saikyobank.co.jp/)の 「ログインはこちら」を押してください。 画面が切り替わったら、「個人のお客さまログイン」を押し

[] スマートフォン編

当行ホームページ

てください。

手順 3

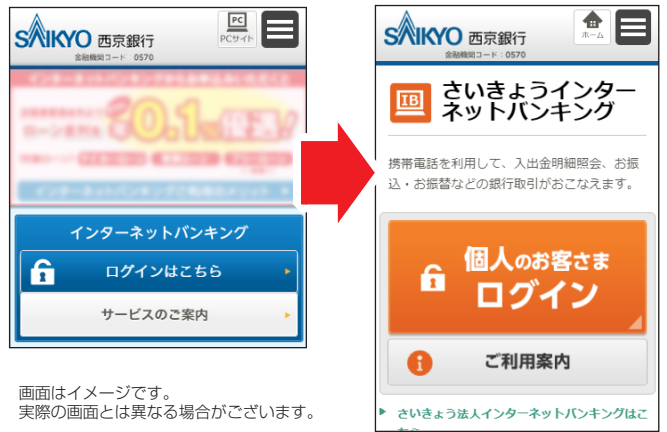

お客さま情報入力

西京銀行からお知らせした「さいきょうインターネットバンキ ング仮パスワードのお知らせ」に記載されている「店番」「科 目」「口座番号」「④仮ログインパスワード」「⑤仮確認用パ スワード」を入力し、「次へ」ボタンを押してください。

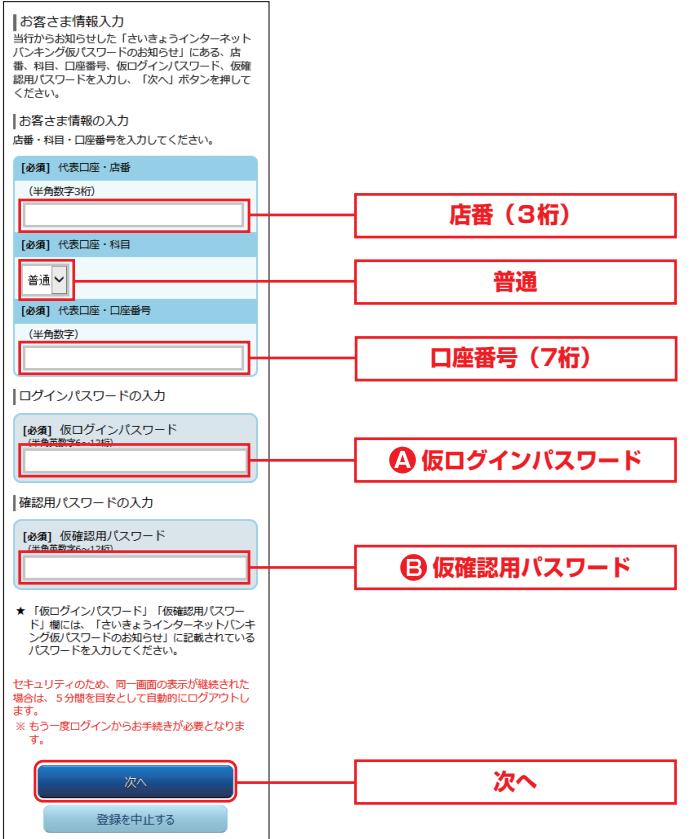

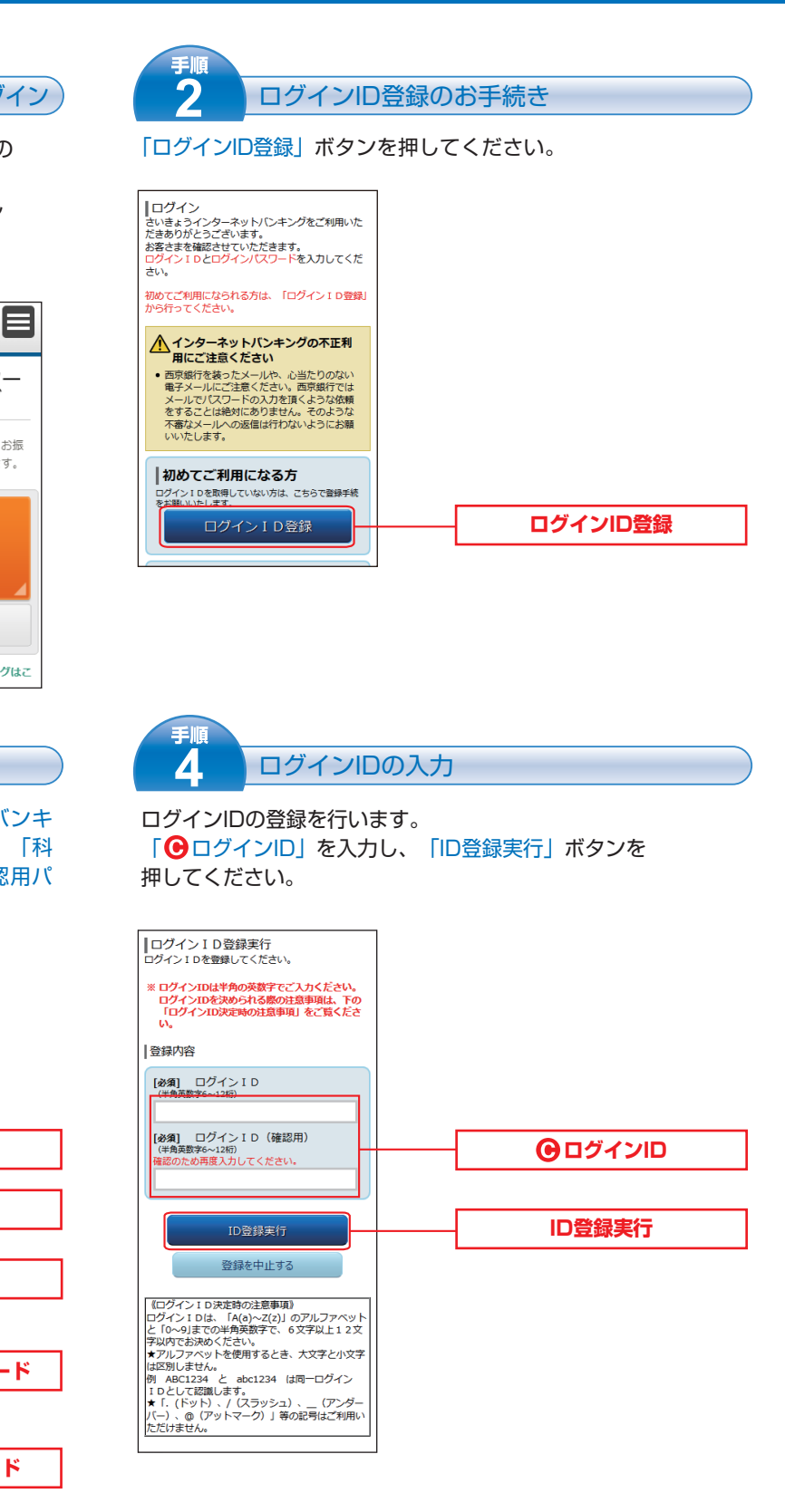

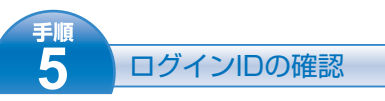

#### ご登録いただいた「⊙ログインID」を確認し、 「引き続きお客さま情報登録を行う」ボタンを押してください。

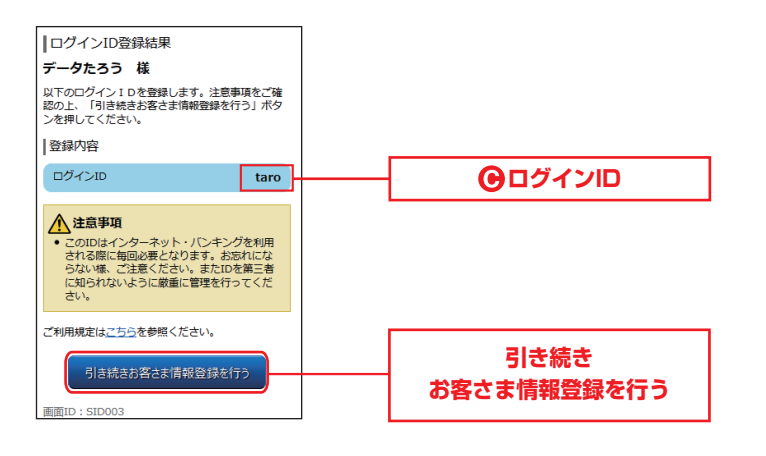

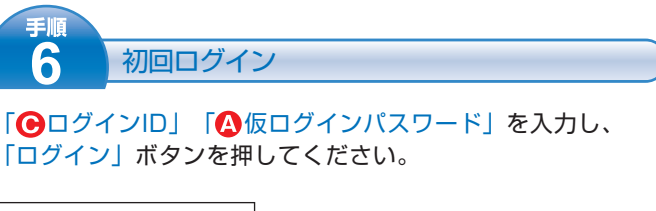

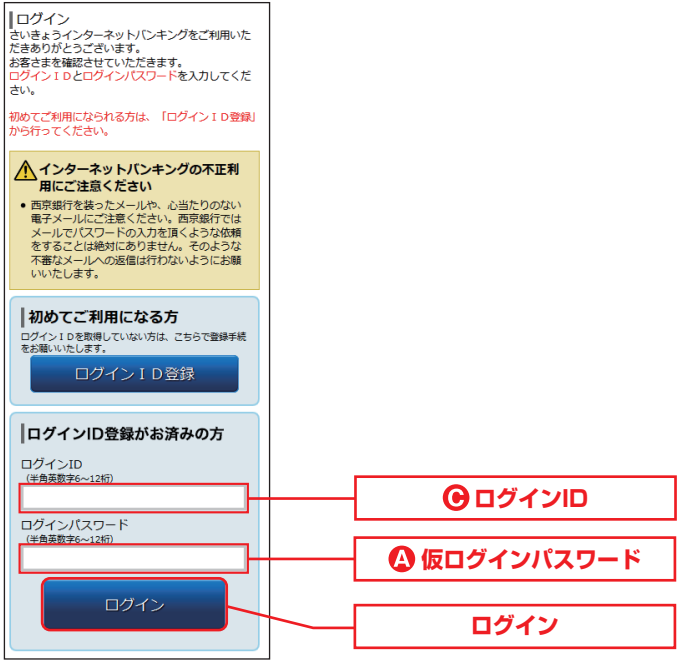

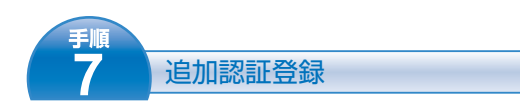

#### 質問ごとに回答を入力してください。 「確認しました」 ヘチェックを入れて、「登録を確定する」 ボタン を押してください。

※今後、ログイン時にこの追加認証を求められることがございます。

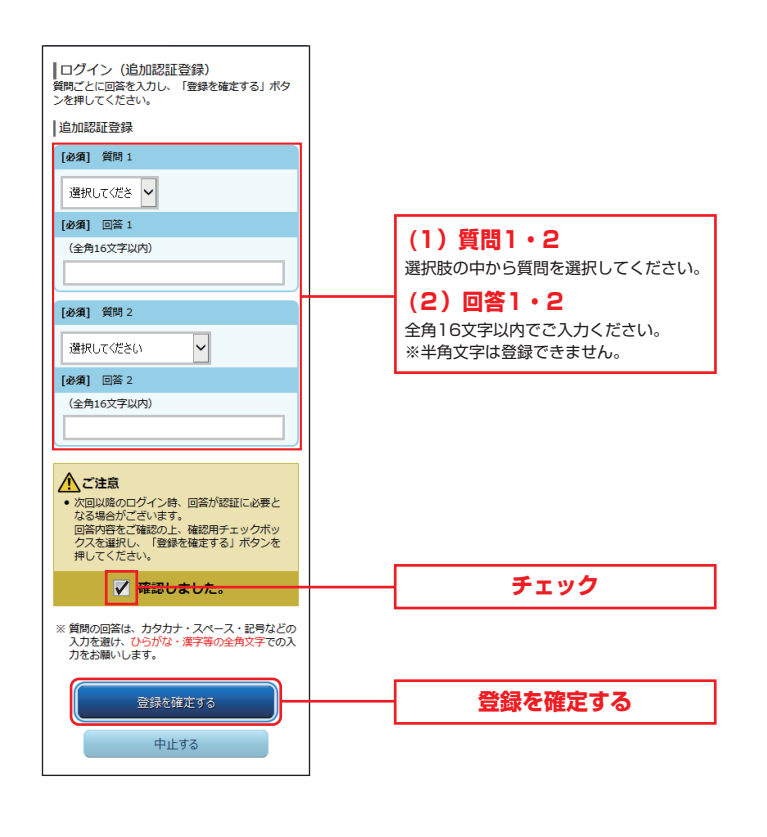

手順 8 パス

パスワード変更

「○ 仮ログインパスワード」「● 仮確認用パスワード」 「●ログインパスワード」「●確認用パスワード」を入力し、 「変更を確定する」ボタンを押してください。

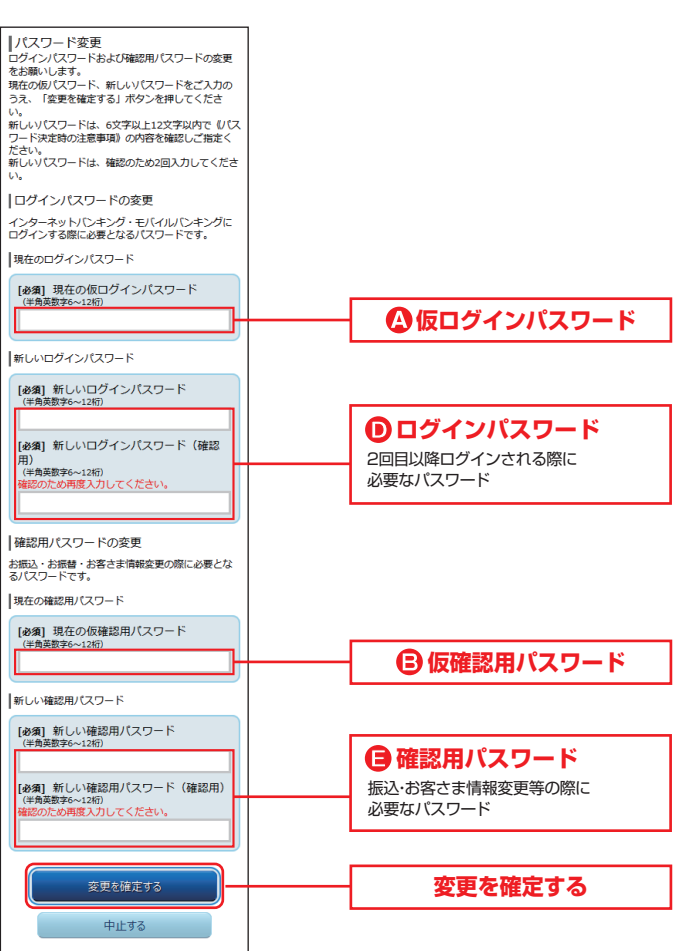

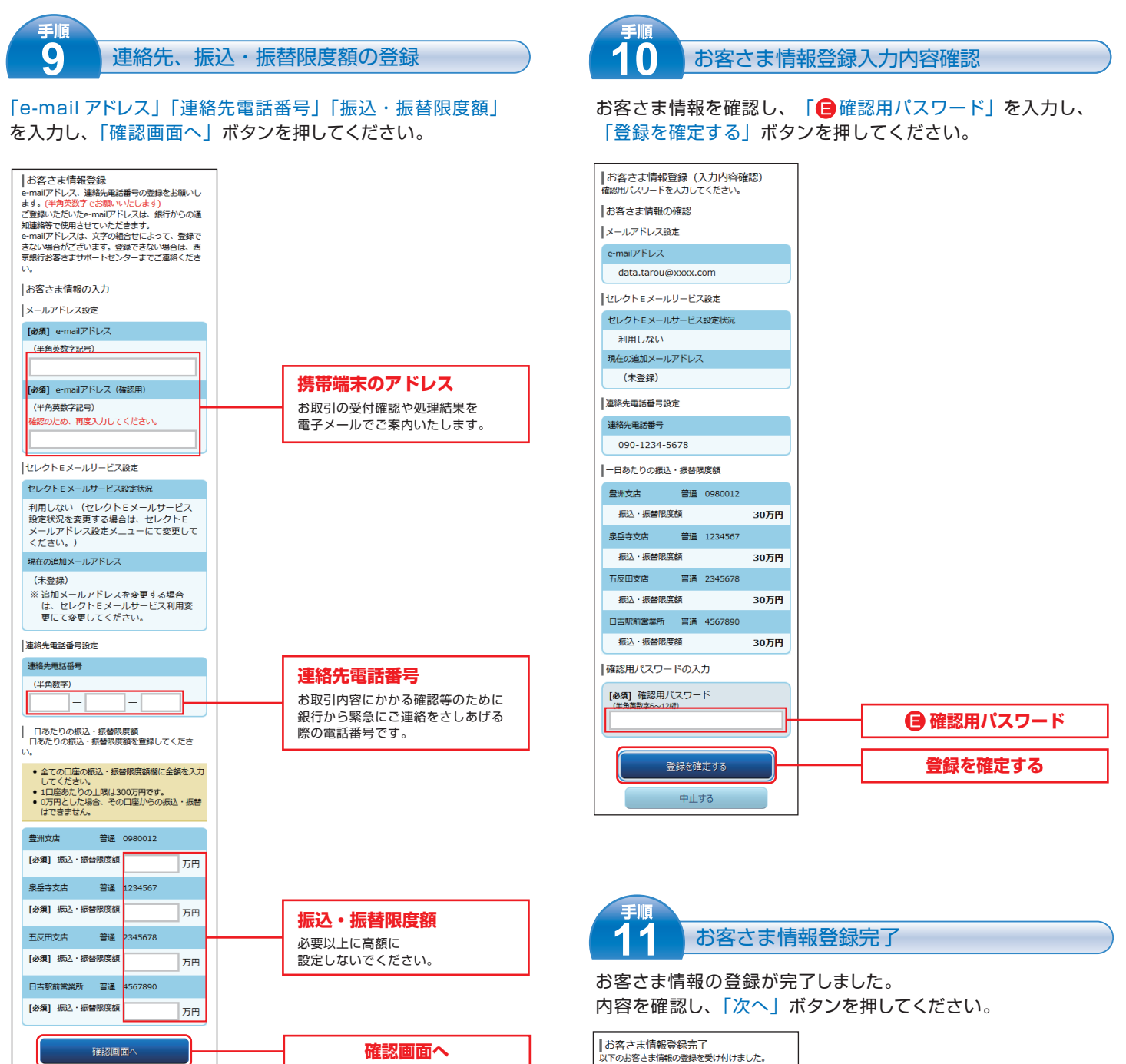

。。 を受け付けました。

利用しない (未登録)

30万円

30万円 30万円

30万円

答え1

答えつ

e-mailアドレス data.tarou@xxxx.com

連絡先電話番号 090-1234-5678

普通 0980012

お客さま情報の確認

ヤレクトEメールサービス設定 設定状況 現在の追加メールアドレス

一日あたりの振込・振替限度額 豊洲支店

※任寺文店 普通 1234567 振込・振替限度額 五反甲・ 豆//ii、x/ii 振込・振替限度額

ロ反田支店 普通 2345678 振込・振替限度額

日吉駅前営業所 普通 4567890 振込・振替限度額

追加認証登録の質問・回答 好きな色は?

父の誕生日は?

メールアドレス設定

連絡先電話番号設定

確認画面へ

中止する

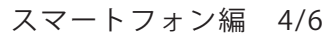

次へ

スマートフォン編

'n

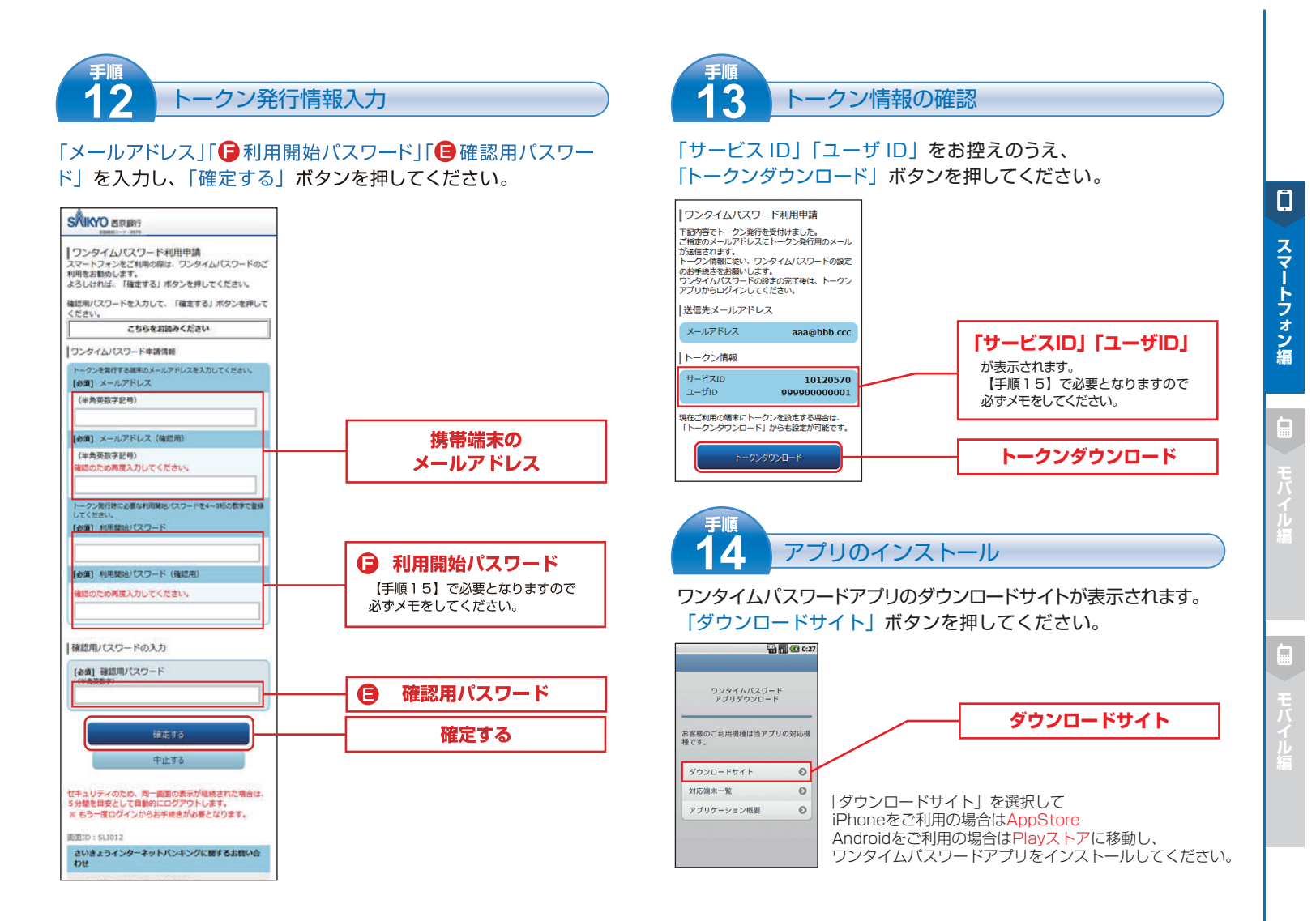

### ● ここからワンタイムパスワードアプリを利用

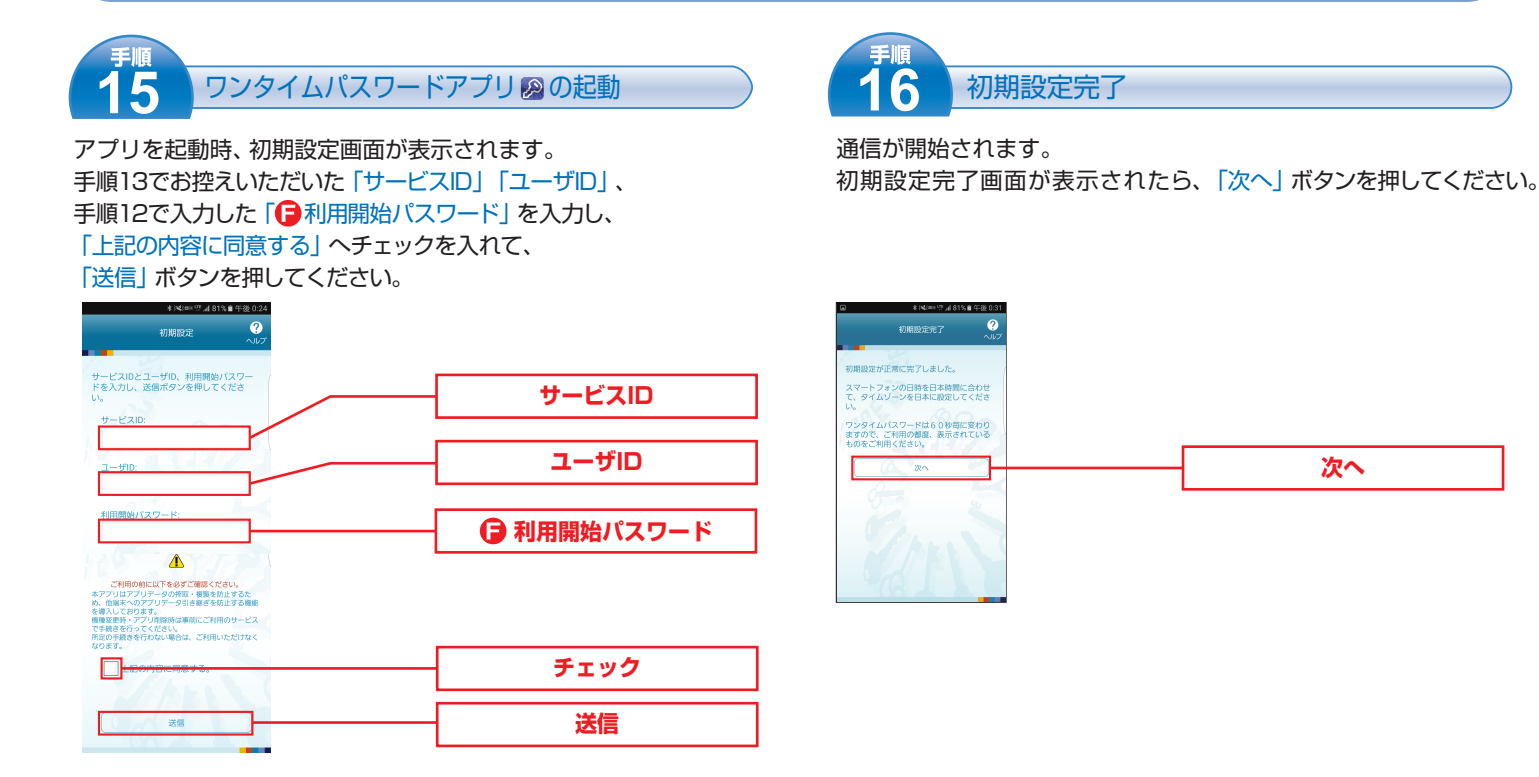

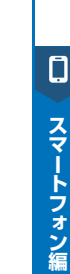

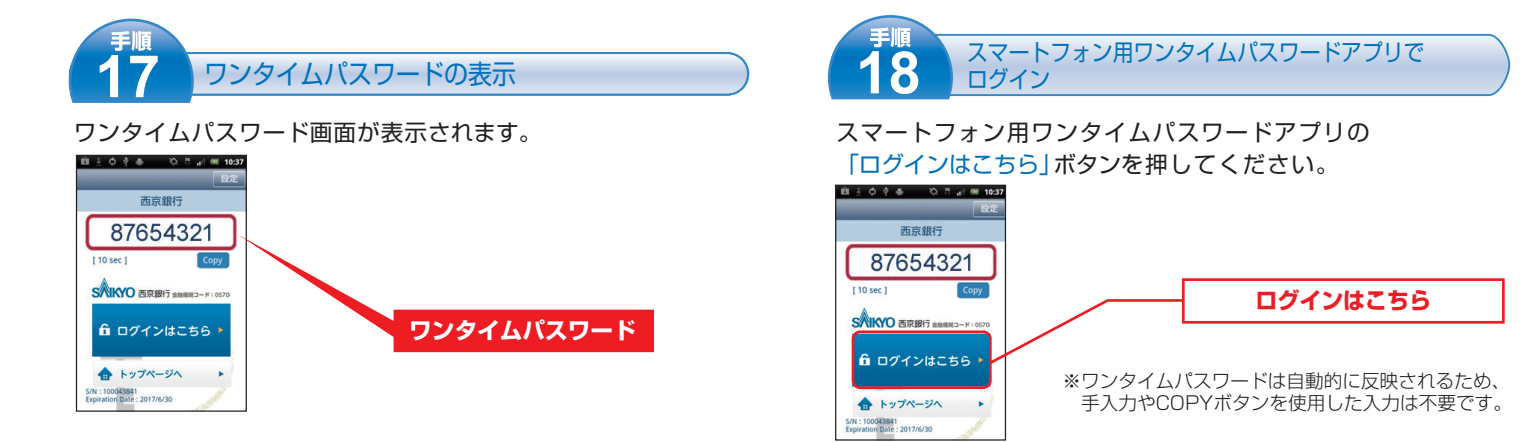

## 😍 ここからインターネットバンキングの画面

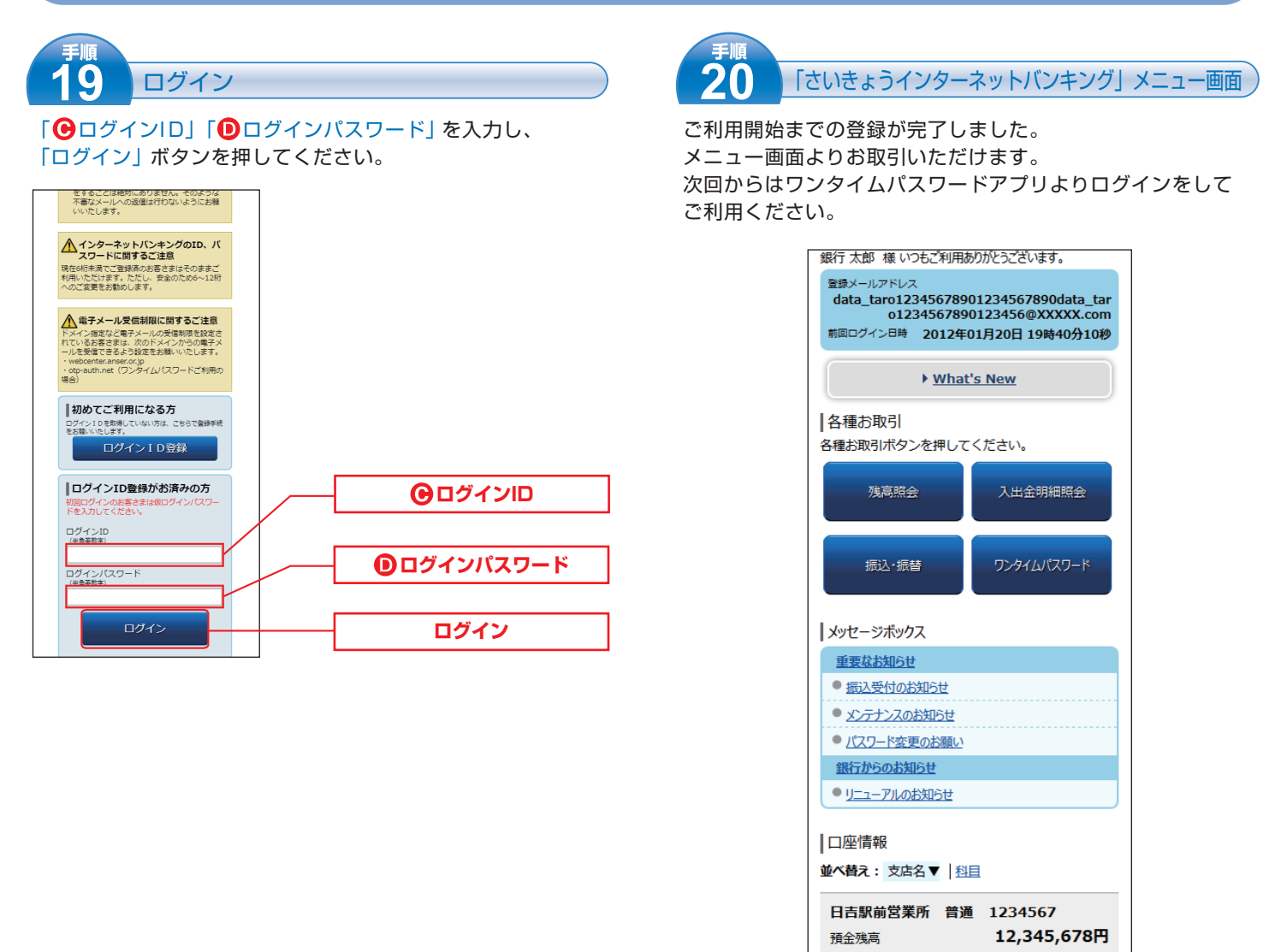

上記手続きについてご不明な点がございましたら、 西京銀行お客さまサポートセンター(下記フリーダイヤル)までお問い合わせください。

## お問い合わせ先

#### 西京銀行お客さまサポートセンター

# 0120-339-957

月~金曜日 9:00~17:00 (銀行休業日を除きます)